# PRELAN

# Руководство пользователя

Май 2019

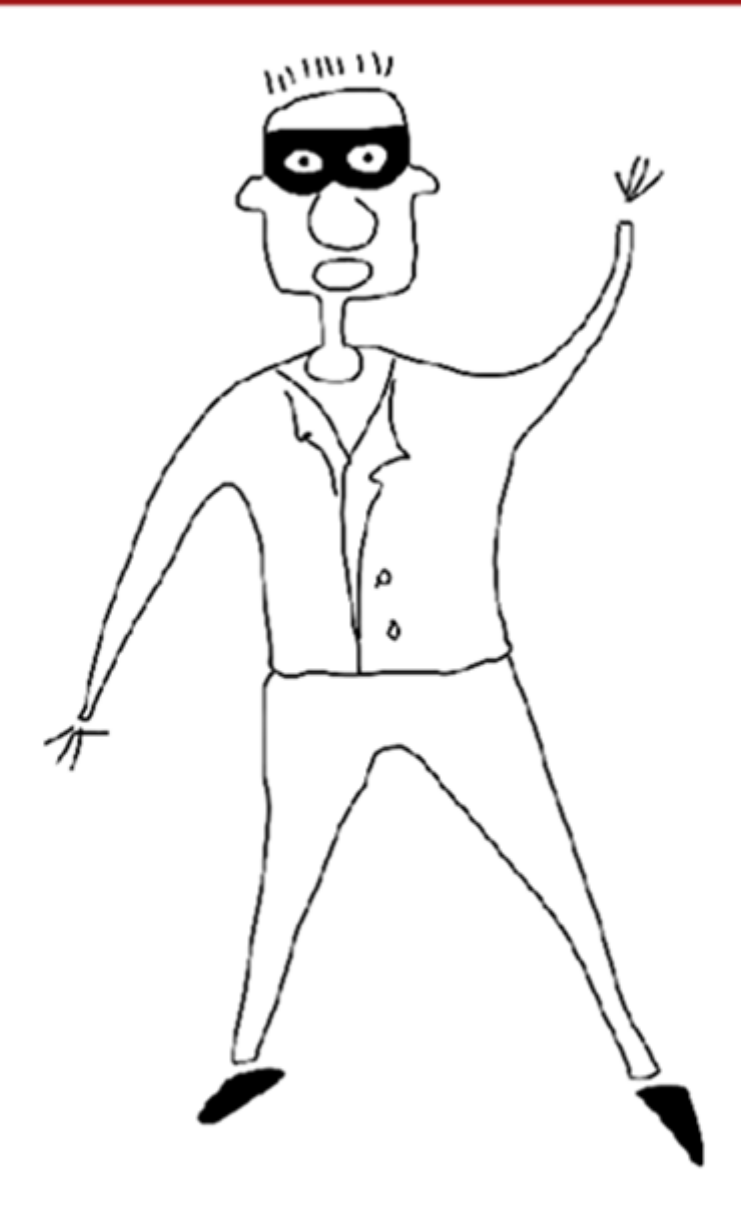

# Кнопка Лояльности Старт

Комплектация №1

**Quick Start Guide** 

### Оглавление

| Введение                                          | . 3 |
|---------------------------------------------------|-----|
| Развертывание решения                             | . 4 |
| Установка и настройка EPM-Agent Plus              | . 4 |
| Создание пользовательского файла конфигурации     | . 8 |
| Подключение кнопочных пультов 1                   | 12  |
| Настройка формата записи в лог-файл1              | 17  |
| Настройка параметров Web-сервиса1                 | 18  |
| Лицензирование программы EPM-Agent Plus2          | 21  |
| Проверка записи нажатий в лог-файл и Web-сервис 2 | 24  |
| Экспорт лог-файла в MS Excel 2                    | 26  |
| Построение отчета в Web-браузере 2                | 28  |

### Введение

Лицензия для кнопочных пультов на использование программы EPM-Agent Plus позволяет сохранять информацию о нажатии кнопок пультов (всех типов без ограничений) в лог-файл на Концентраторе Данных. Опционально, информация может передаваться в Web-сервис SaaS Loyalty Reporter. Концентратор Данных – Windows компьютер, на котором устанавливается программа EPM-Agent Plus и к которому подключаются пульты.

Лог-файл может быть просмотрен в любом текстовом редакторе. При сохранении лога в формате CSV его содержимое может экспортироваться в MS Excel. При сохранении данных в Web-сервисе Loyalty Reporter, простейшие отчеты со статистикой нажатий за нужный интервал дат можно смотреть в любом Web-браузере.

# PRØLAN

#### Развертывание решения

Развертывание решения состоит из следующих шагов:

- a) Установка и настройка EPM-Agent Plus
- b) Создание пользовательского файла конфигурации, если потребуется передача информации в лог-файл и Web-сервис одновременно
- с) Подключение кнопочных пультов
- d) Настройка формата записи в лог-файл, если информация будет сохраняться в лог-файл
- e) Настройка параметров Web-сервиса, если информация будет передаваться в Web-сервис
- f) Лицензирование программы EPM-Agent Plus
- g) Проверка записи нажатий в лог-файл и Web-сервис
- h) Экспорт лог-файла в MS Excel
- i) Построение отчета в Web-браузере

### Установка и настройка EPM-Agent Plus

На каждый лицензируемый Концентратор Данных необходимо установить программу EPM-Agent Plus. Поддерживается работа в следующих операционных системах:

- Windows XP (32-bit and 64-bit)
- Windows Server 2003 (32-bit and 64-bit)
- Windows Vista (32-bit and 64-bit)
- Windows Server 2008 (32-bit and 64-bit)
- Windows 7 (32-bit and 64-bit)
- Windows 2008 R2
- Windows 8
- Windows Server 2012 / 2016
- Windows 10

Скачайте дистрибутив EPM-Agent Plus по ссылке: <u>http://www.prolan.ru/files/freetools/ProLAN%20EPM-</u> <u>Agent%20Plus.exe</u>. Запустите файл, выберите язык (русский или английский) и следуйте инструкциям на экране. Введите сведения о пользователе и название компании.

| B ProLAN EPM-Agent Plus - InstallShield Wizard | x             |
|------------------------------------------------|---------------|
| Сведения о пользователе                        |               |
| Укажите сведения о себе.                       | PRELAD        |
| Пользователь:                                  |               |
| Иванов Н.                                      |               |
| Организация:                                   |               |
| 000 "Гипермега"                                |               |
|                                                |               |
|                                                |               |
| Установить приложение для:                     |               |
| всех пользователей данного компьютера          |               |
| 🔘 только для <u>м</u> еня (Grycko_N)           |               |
|                                                |               |
| InstallShield                                  |               |
| <u>&lt; Н</u> азад Д                           | алее > Отмена |

Вид установки. Рекомендуется выбрать Полную установку.

| 1 | ProLAN EPM-A                  | gent Plus - InstallShield Wizard                                                                                                    | ×      |
|---|-------------------------------|----------------------------------------------------------------------------------------------------|--------|
|   | Вид установки<br>Выбор наибол | и<br>ее подходящего вида установки.                                                                                                 | PRELAD |
|   | Выберите вид                  |                                                                                                    |        |
|   | © Полная                      | Будут установлены все компоненты программы. (Требуется<br>больше всего места на диске.)                                             |        |
|   | © <u>В</u> ыборочн            | ная<br>Выбор необходимых компонентов программы и папки, в<br>которой они будут установлены. Рассчитана на опытных<br>пользователей. |        |
| I | nstallShield                  | < <u>Н</u> азад Далее >                                                                                                    | Отмена |

Сразу после установки программа EPM-Agent Plus автоматически не запускается, т.к. установка может выполняться не от учетной записи текущего пользователя компьютера.

Запустите программу через меню Windows (кнопка «Пуск»): Пуск → Все программы → ProLAN → EPM-Agent → ProLAN EPM-Agent Plus. При первом запуске появится окно выбора функциональности: Красная Кнопка или Пятый Уровень. Выберите Красная Кнопка и нажмите OK.

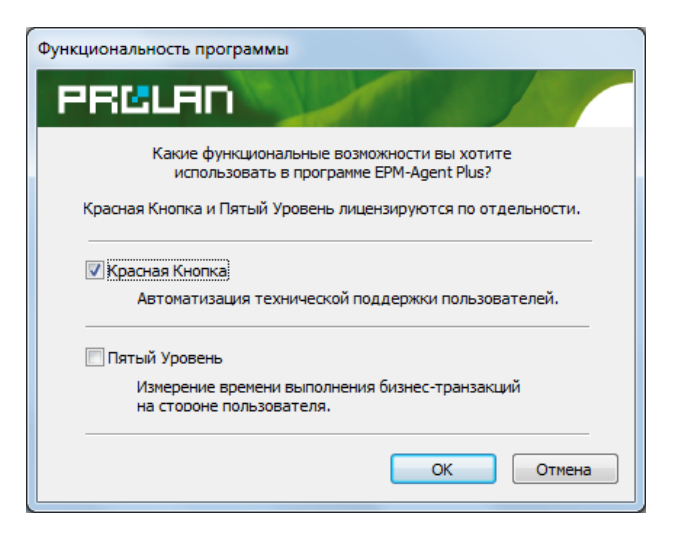

Заполните данные о пользователе компьютера. Программа запрашивает данные из Active Directory (имя пользователя = Display name и подразделение пользователя = Department), вы можете изменить или дополнить их, а также отредактировать позднее в настройках программы.

| Красная Кнопка. Пе | рвый запуск приложения. |
|--------------------|-------------------------|
| Полное имя:        | Иванов Николай          |
| Подразделение:     | ООО "Гипермега"         |
| Местонахождение:   | POS Владимир            |
| Телефон:           | +7 (111) 111-11-11      |
| Her                | ОК Отмена               |

Нажмите ОК. Окно скроется, а в области уведомлений панели задач появится значок 🤎.

**Примечание.** В дальнейшем программа будет запускаться автоматически при входе пользователя в компьютер (вводе имени пользователя и пароля).

Чтобы продолжить настройку, откройте EPM-Agent, два раза кликнув на значке 😻 в панели задач.

# PROLED

| 😌 EPM-Agent Plus 2.51.4             |              |                                 |                                                                                     |  |  |  |  |  |  |  |
|-------------------------------------|--------------|---------------------------------|-------------------------------------------------------------------------------------|--|--|--|--|--|--|--|
| <u>Ф</u> айл <u>К</u> расная Кнопка |              |                                 |                                                                                     |  |  |  |  |  |  |  |
|                                     |              |                                 |                                                                                     |  |  |  |  |  |  |  |
| Дата, время                         | ID           | Событие                         | Описание                                                                            |  |  |  |  |  |  |  |
| @16/04/2014 Cp 17:32:35             | 0000         | Загрузка файла конфигурации КК  | Файл действий для дополнительных кнопок 'C:\Program Files (x86)\ProLAN\EPM-Agent.   |  |  |  |  |  |  |  |
| 16/04/2014 Cp 17:32:35              | 0000         | Загрузка файла конфигурации КК  | Файл действий для дополнительных кнопок 'C:\Program Files (x86)\ProLAN\EPM-Agent.   |  |  |  |  |  |  |  |
| 16/04/2014 Cp 17:32:35              | 0000         | Загрузка файла конфигурации КК  | Файл действий для дополнительных кнопок 'C:\Program Files (x86)\ProLAN\EPM-Agent.   |  |  |  |  |  |  |  |
| 16/04/2014 Cp 17:32:35              | 0000         | Загрузка файла конфигурации КК  | Файл действий по умолчанию 'C:\Program Files (x86)\ProLAN\EPM-Agent\Configs\EPM.    |  |  |  |  |  |  |  |
| 16/04/2014 Cp 17:32:35              | 0000         | Загрузка файла конфигурации КК  | Файл 'C:\Program Files (x86)\ProLAN\EPM-Agent\Configs\EpmAgentStartupConfig.xml' з. |  |  |  |  |  |  |  |
|                                     |              |                                 |                                                                                     |  |  |  |  |  |  |  |
|                                     |              |                                 |                                                                                     |  |  |  |  |  |  |  |
|                                     |              |                                 |                                                                                     |  |  |  |  |  |  |  |
|                                     |              |                                 |                                                                                     |  |  |  |  |  |  |  |
|                                     |              |                                 |                                                                                     |  |  |  |  |  |  |  |
|                                     |              |                                 |                                                                                     |  |  |  |  |  |  |  |
|                                     |              |                                 |                                                                                     |  |  |  |  |  |  |  |
|                                     |              |                                 |                                                                                     |  |  |  |  |  |  |  |
| <                                   |              |                                 | III                                                                                 |  |  |  |  |  |  |  |
| 🦻 Уведомления 🛛 ?? С                | )просы       | Нажатие Красной Кнопки: Win+F12 |                                                                                     |  |  |  |  |  |  |  |
| Служба ЕРІ                          | © Служба ЕРІ |                                 |                                                                                     |  |  |  |  |  |  |  |

## Нажмите в панели инструментов значок Настройки программы 🎬 . Откроется окно настроек.

| расная Кнопка Email                  | Сообщен      | ия HelpMe Лог программы Web-сервис Feedback Manager               |  |  |  |  |  |  |
|--------------------------------------|--------------|-------------------------------------------------------------------|--|--|--|--|--|--|
| Включить Красную                     | Кнопку       | Поток видео Между нажатиями миниму 3 🚖 секунд (160                |  |  |  |  |  |  |
| -Комбинация клавиш:                  | Alt +        | Shift + 🕼 Win + F 12 🚔 Всплывающие уведомления                    |  |  |  |  |  |  |
| Снимок Инцидента                     | Письмо по е  | mail Скрипты по умолчанию Конфигурации Запись звука Дополнительно |  |  |  |  |  |  |
|                                      |              | Информация о пользователе:                                        |  |  |  |  |  |  |
| Полное                               | имя:         | Иванов Николай                                                    |  |  |  |  |  |  |
| Подраз                               | деление:     | ООО "Гипермега"                                                   |  |  |  |  |  |  |
| Местон                               | ахождение:   | РОЅ Владимир Телефон:                                             |  |  |  |  |  |  |
|                                      |              | Переменные среды (без символов '%', через ';')                    |  |  |  |  |  |  |
| Список                               | •            |                                                                   |  |  |  |  |  |  |
|                                      |              | Диалог "Нажата Красная Кнопка"                                    |  |  |  |  |  |  |
| Стиль диалога                        | Кнопка і     | омощи ITSM 🔹 Интерьер                                             |  |  |  |  |  |  |
| Запрос на з                          | апись звуко  | юго сообщения Тег файла конфигурации: Snd2Fm                      |  |  |  |  |  |  |
| 🔲 Задать фай                         | л рисунка ба | ннера                                                             |  |  |  |  |  |  |
| Открывать URL при нажатии на баннер: |              |                                                                   |  |  |  |  |  |  |
|                                      |              |                                                                   |  |  |  |  |  |  |
|                                      |              | ОК Отмен                                                          |  |  |  |  |  |  |

Укажите значение параметра **Между нажатиями минимум**. Этот параметр задаёт время блокировки кнопок после нажатия. Ответ от заблокированной кнопки не принимаются до истечения срока блокировки. Вы можете установить любое значение времени блокировки от 1 до 60 секунд, значение по умолчанию – 1 секунда. Параметр нужен для устранения дребезга контактов, повторных и случайных нажатий. Например, если вы установите время блокировки 3 секунды, то все нажатия в течение 3 секунд после первого будут проигнорированы.

Вы можете также выключить опцию Всплывающие уведомления, для предотвращения показа в

интерфейсе системы всплывающих уведомлений о нажатых кнопках пультов. Нажмите кнопку ОК диалога настроек для сохранения изменений.

### Создание пользовательского файла конфигурации

Пользовательский файл конфигурации потребуется только в том случае, если вы будете передавать результаты и в Web-сервис Loyalty Reporter и в локальный лог-файл.

Запустите на выполнение редактор конфигураций через меню Windows (кнопка «Пуск»): Пуск  $\rightarrow$  Bce программы  $\rightarrow$  ProLAN  $\rightarrow$  EPM-Agent  $\rightarrow$  RbConfigEdit.

| 💽 Редактор конфигураций Красной Кнопки. Версия 2.46.0 |  |
|-------------------------------------------------------|--|
| Файл Помощь                                           |  |
| 12 😅 🕊 🔳                                              |  |
|                                                       |  |
|                                                       |  |
|                                                       |  |
|                                                       |  |
|                                                       |  |
|                                                       |  |
|                                                       |  |
|                                                       |  |
|                                                       |  |

В меню программы выберите **Файл -> Новый** или нажмите кнопку 🛅 в панели инструментов.

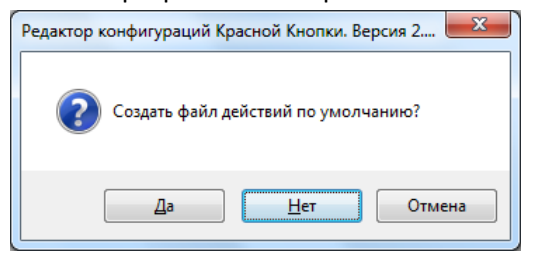

#### На вопрос Создать файл действий по умолчанию? ответьте Да.

Появится окно диалога «Конфигурация действий по нажатию Красной Кнопки»

| 📧 Конфигурация действий по нажатию Кр  | асной Кнопки                                                                |
|----------------------------------------|-----------------------------------------------------------------------------|
| Файл Редактировать                     |                                                                             |
|                                        |                                                                             |
| Список "Что делаю?/Предметная область" |                                                                             |
| Наименование Идентификатор             | 1. Критерий определения 2. Контекстный скрипт 3. Список "Что случилось/FAQ" |
| lon N∕A                                | Элементы спиахов объединяются по "ИЛИ". Списои объединяются по "И".         |
|                                        | Бизнес-Операция                                                             |
|                                        |                                                                             |
|                                        |                                                                             |
|                                        |                                                                             |
|                                        |                                                                             |
|                                        | Процесс                                                                     |
|                                        |                                                                             |
|                                        |                                                                             |
|                                        |                                                                             |
|                                        |                                                                             |
|                                        | Saronoeok okha/uki, web-opaysepa                                            |
|                                        |                                                                             |
|                                        |                                                                             |
|                                        |                                                                             |
|                                        |                                                                             |
|                                        | Сохранить и выйти                                                           |
|                                        |                                                                             |

Выберите пункт меню **Редактировать → Общее описание…** или нажмите кнопку 🖾 в панели инструментов. Будет показано окно диалога «Общее описание файла конфигурации».

| Эбщее описание файл     | а конфигураци    | ии     |  |    | ×           |
|-------------------------|------------------|--------|--|----|-------------|
| V Файл содержит д       | ействия по умол  | пчанию |  |    |             |
| Только для дополнит     | тельных кнопок   | a      |  |    |             |
| Ter:                    | MY               |        |  |    |             |
|                         |                  |        |  |    |             |
| Идентификатор:          |                  |        |  |    | енерировать |
| Компания/Эксперт:       |                  |        |  |    |             |
| Описание бизнес-при     | ложения          |        |  |    |             |
| Be                      | ендор:           |        |  |    |             |
| Название и номер в      | ерсии:           |        |  |    |             |
| Раздел приложения       | (опционально):   |        |  |    |             |
| Описание контента       |                  |        |  |    |             |
| Разработчик кон         | тента:           |        |  |    |             |
| Тип кон                 | тента:           |        |  |    |             |
| Технологии и инструм    | иенты:           |        |  |    |             |
| Условия использо<br>кон | ования<br>тента: |        |  |    |             |
| Теги базы знаний        |                  |        |  |    |             |
| Ter                     |                  |        |  |    |             |
|                         |                  |        |  | Į  | обавить     |
|                         |                  |        |  |    | Manager     |
|                         |                  |        |  |    | здалить     |
|                         |                  |        |  |    |             |
|                         |                  |        |  | ОК | Отмена      |

Введите в поле Тег: какое-либо значение, например **МҮ**, которое в дальнейшем будете использовать при настройке кнопок пультов. Нажмите **ОК**.

Откройте закладку **3. Список "Что случилось/FAQ"**. Далее последовательно щелкните мышью на элементе N/A списка "Что делаю/Предметная область", затем на элементе N/A списка "Что хочу?" и, наконец, на элементе N/A списка "Что случилось?/FAQ/Детализация". При последовательном выборе элементов списков станет доступна настройка активных действий.

| 🔳 Конфи  | гурация дейс | ствий по нажатию К | расной Кнопки             |                          |            | and panel           | Aalth                       | Added _ 7              |                   |
|----------|--------------|--------------------|---------------------------|--------------------------|------------|---------------------|-----------------------------|------------------------|-------------------|
| Файл Р   | едактировать | 5                  |                           |                          |            |                     |                             |                        |                   |
| A        | at⁄ 🥟 🗙      | ↑ ↓                |                           |                          |            |                     |                             |                        |                   |
| Список " | Что делаю?/П | редметная область" |                           |                          |            |                     |                             |                        |                   |
| Наиме    | нование      | Идентификатор      | 1. Критерий определения   | 2. Контекстный скрипт    | 3. Список  | Что случилось/FAQ"  |                             |                        |                   |
| 🔲 🗊 N/A  |              |                    | Что хочу?                 | Идентифика               | атор       | Что случилось?/FAQ  | )/Детализация               | Группа                 | Иденти            |
|          |              |                    | 🐬 N/A                     |                          |            | N/A                 |                             |                        |                   |
|          |              |                    |                           |                          |            |                     |                             |                        |                   |
|          |              |                    |                           |                          |            |                     |                             |                        |                   |
|          |              |                    | •                         | III                      | •          | •                   | III                         |                        | - F               |
|          |              |                    | Комментарий, снимок экран | на Запись звука Пось     | лка e-mail | Тосылка HelpMe Акти | ивные скрипты   Log Дополни | тельных Кнопок SaaS Lo | yalty Reporter    |
|          |              |                    | Комментарий:              |                          |            |                     |                             | I                      |                   |
| Настр    | ройка акт    | гивных             |                           |                          |            |                     |                             |                        |                   |
| дейс     | твий 🗖       |                    |                           |                          |            |                     |                             |                        |                   |
|          |              |                    |                           |                          |            |                     |                             |                        |                   |
|          |              |                    |                           |                          |            |                     |                             |                        |                   |
|          |              |                    | 🔲 Включать снимок экра    | ана в состав Снимка Инци | идента     |                     |                             |                        |                   |
|          |              |                    | Номер экрана:             | (Пусто или 0 - все экран | ы)         |                     |                             |                        |                   |
|          |              |                    | Класс окна приложени      | ия:                      |            |                     |                             |                        |                   |
| •        | III          | •                  |                           |                          |            |                     |                             |                        |                   |
|          |              |                    |                           |                          |            |                     |                             |                        | Сохранить и выйти |
|          |              |                    |                           |                          |            |                     |                             |                        |                   |

Откройте в списке закладок настройки активных действий закладку Log Дополнительных Кнопок и включите опцию **Сохранять нажатия в Log-файл**.

| 📧 Конфигурация дейс   | твий по нажатию К  | расной Кнопки                                      |                                                                     | address and address                       | AaBb AaBC                 |                       |
|-----------------------|--------------------|----------------------------------------------------|---------------------------------------------------------------------|-------------------------------------------|---------------------------|-----------------------|
| Файл Редактировать    | ,                  |                                                    |                                                                     |                                           |                           |                       |
| 🔤   = 🛩 🖛 🗙           | <b>↑</b> ↓         |                                                    |                                                                     |                                           |                           |                       |
| Список "Что делаю?/Пр | редметная область" |                                                    |                                                                     |                                           |                           |                       |
| Наименование          | Идентификатор      | 1. Критерий определения 2.                         | Контекстный скрипт 3. Список                                        | Что случилось/FAQ"                        |                           |                       |
| 🗊 N/A                 |                    | Что хочу?                                          | Идентификатор                                                       | Что случилось?/FAQ/Детализация            | Группа                    | Иденти                |
|                       |                    | 🐔 N/A                                              |                                                                     | ? N/A                                     |                           |                       |
|                       |                    |                                                    |                                                                     |                                           |                           |                       |
|                       |                    |                                                    |                                                                     |                                           |                           |                       |
|                       |                    | ۱                                                  | II                                                                  | •                                         |                           | •                     |
|                       |                    | Комментарий, снимок экрана                         | Запись звука Посылка e-mail                                         | Посылка HelpMe Активные скрипты           | Log Дополнительных Кнопок | SaaS Loyalty Reporter |
|                       |                    | Сохранять нажатия в Log                            | д-файл                                                              |                                           |                           |                       |
|                       |                    | В Год-файле сохраняется                            | информация о нажатиях Лополнит                                      | ельных Кнопок всех                        |                           |                       |
|                       |                    | типов, включая SMART п                             | ульты.                                                              |                                           |                           |                       |
|                       |                    |                                                    |                                                                     |                                           |                           |                       |
|                       |                    | Путь к Log-файлу вы мож<br>закладке «Красная Кнопк | ете увидеть в настройках програм<br>ка», «Дополнительно». Там же вы | имы EPM-Agent Plus на<br>можете настроить |                           |                       |
|                       |                    | формат Log-файла: текст                            | овый либо CSV.                                                      |                                           |                           |                       |
|                       |                    |                                                    |                                                                     |                                           |                           |                       |
|                       | 4                  |                                                    |                                                                     |                                           |                           |                       |
|                       |                    |                                                    |                                                                     |                                           |                           | Сохранить и выйти     |
|                       |                    |                                                    |                                                                     |                                           |                           |                       |

Перейдите на закладку SaaS Loyalty Reporter и включите опцию Использовать SaaS Loyalty Reporter.

|          | Конфигурация дей   | ствий по нажатию К | расной Кнопки            |                       |               | and the second     | - Autor A           | alloc Addres          |                       |
|----------|--------------------|--------------------|--------------------------|-----------------------|---------------|--------------------|---------------------|-----------------------|-----------------------|
| Фа       | йл Редактироват    | ъ                  |                          |                       |               |                    |                     |                       |                       |
| <b>A</b> | + # # X            | ↑ ↓                |                          |                       |               |                    |                     |                       |                       |
| C        | исок "Что делаю?/Г | редметная область" |                          |                       |               |                    |                     |                       |                       |
| ŀ        | Наименование       | Идентификатор      | 1. Критерий определения  | 2. Контекстный скрипт | 3. Список "   | Что случилось/FAQ* | '                   |                       |                       |
|          | N/A                |                    | Что хочу?                | Идентифик             | атор          | Что случилось?/FA  | AQ/Детализация      | Группа                | Иденти                |
|          |                    |                    | 🐬 N/A                    |                       |               | ? N/A              |                     |                       |                       |
|          |                    |                    |                          |                       |               |                    |                     |                       |                       |
|          |                    |                    |                          |                       |               |                    |                     |                       |                       |
| -        |                    |                    | •                        |                       | •             | •                  |                     |                       | 4                     |
|          |                    |                    | Комментарий, снимок экра | на Запись звука Посе  | ылка e-mail Г | Тосылка HelpMe Ак  | стивные скрипты Log | Дополнительных Кнопок | SaaS Loyalty Reporter |
|          |                    |                    | Использовать SaaS Lo     | yalty Reporter        |               |                    |                     |                       |                       |
|          |                    |                    | Передавать в 5           | SaaS Loyalty Reporter |               |                    |                     |                       |                       |
|          |                    |                    | 🔘 Запускать опро         | oc                    |               |                    |                     |                       |                       |
|          |                    |                    |                          |                       |               |                    |                     |                       |                       |
|          |                    |                    | Имя пульта (о            | пционально):          |               |                    |                     |                       |                       |
|          |                    |                    |                          |                       |               |                    |                     |                       |                       |
|          |                    |                    |                          |                       |               |                    |                     |                       |                       |
|          |                    | •                  |                          |                       |               |                    |                     |                       |                       |
|          |                    |                    |                          |                       |               |                    |                     |                       | Сохранить и выйти     |
|          |                    |                    |                          |                       |               |                    |                     |                       |                       |

Нажмите кнопку Сохранить и выйти.

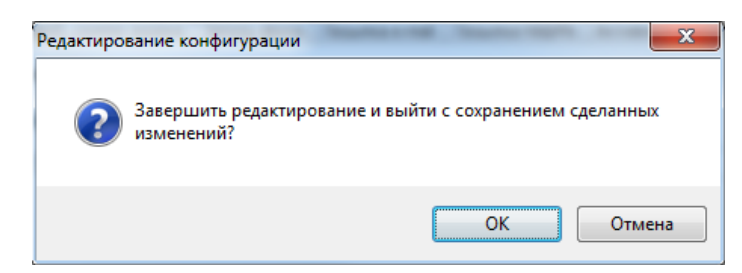

Нажмите ОК.

Редактор предложит вам сохранить созданный файл конфигурации на диск.

| 💽 Сохранить файл ко | нфигурации КК         |                        | _              |                |        | X |
|---------------------|-----------------------|------------------------|----------------|----------------|--------|---|
| 🔾 🗸 🖉 🖉 🖉           | ри документы 🕨 ProLAN | ▶ EPMAgent ▶ Configs ▶ | <b>-</b> ↓     | Поиск: Configs |        | م |
| Упорядочить 🔻       | Новая папка           |                        |                |                | · •    | ? |
| 🔶 Избранное         | А Имя                 | *                      | Дата изменения | Тип            | Размер | - |
| 鷆 Загрузки          |                       |                        |                |                |        | E |
| 🔛 Недавние мес      | та 🗏                  |                        |                |                |        |   |
| 📃 Рабочий стол      |                       |                        |                |                |        |   |
| Euf august          |                       |                        |                |                |        |   |
| Вилео               |                       |                        |                |                |        |   |
| Документы           |                       |                        |                |                |        |   |
| 📔 Изображения       |                       |                        |                |                |        |   |
| 👌 Музыка            |                       |                        | III            |                |        | • |
| Имя файла:          | NewRbConfig.xml       |                        |                |                |        | • |
| Тип файла:          | Файды конфигурации КК | (* vml)                |                |                |        | - |
| Tun dannar          |                       | (                      |                |                |        |   |
| 🔿 Скрыть папки      |                       |                        |                | Сохранить      | Отмена |   |
|                     |                       |                        |                | ,              |        |   |

Задайте любое имя файла, например *MyConfig* и нажмите *Coxpaнumь*. По умолчанию файлы конфигурации сохраняются в папке *«Mou документы»/ProLAN/EPNAgent/Configs*.

Закройте редактор конфигураций. Теперь созданный файл конфигурации необходимо подключить к программе EPM-Agent Plus. Перейдите к окну программы EPM-Agent Plus. Нажмите в панели

инструментов значок **Настройки программы** <sup>21</sup>. Откройте в диалоге настроек, в нижнем ряду закладок закладку *Конфигурации* и нажмите кнопку *Список файлов...* 

| расная Кнопка Ег | il Сообщения HelpMe Лог программы Web-сервис Feedback Manager                 |
|------------------|-------------------------------------------------------------------------------|
| Включить Красі   | ю Кнопку Поток видео Между нажатиями минимум 3 🚖 секунд (1.                   |
| Комбинация клав  |                                                                               |
| 의 🗆 Ctrl         | Alt + Shift + Win + F 12                                                      |
| <b>•</b>         | Всплывающие уведомления                                                       |
| Снимок Инцидент  | Письмо по e-mail Скрипты по умолчанию Конфигурации Запись звука Дополнительно |
|                  |                                                                               |
| Режим выбора ф   | ілов конфигурации Красной Кнопки:                                             |
|                  |                                                                               |
|                  | Вабор файлов конфигурации задается вручную Список файлов                      |
|                  |                                                                               |
|                  |                                                                               |
|                  | Фаилы конфигурации загружаются с ресурса сети Ресурс загрузки                 |
|                  | Автоматическая загрузка при запуске программы                                 |
|                  | Загружать при нажатии Красной Кнопки                                          |
|                  |                                                                               |
|                  | Чистить локальную папку конфигураций перед загрузкой                          |
|                  |                                                                               |
|                  | у задаются вручную и загружаются с ресурса сети                               |
|                  |                                                                               |
|                  |                                                                               |
|                  |                                                                               |
|                  |                                                                               |
|                  |                                                                               |
|                  |                                                                               |
|                  |                                                                               |
|                  |                                                                               |

В появившемся диалоге нажмите кнопку Добавить...

# PRELAN

| Путь к файлу                                                              | Лобавить      |
|---------------------------------------------------------------------------|---------------|
| C:\Program Files (x86)\ProLAN\EPM-Agent\Configs\EpmAgentStartupConfig     |               |
| C:\Program Files (x86)\ProLAN\EPM-Agent\Configs\EPMAgentDefConfig.xml     | Изменить      |
| C:\Program Files (x86)\ProLAN\EPM-Agent\Configs\LoyaltyReporterConfig.xml |               |
| C:\Program Files (x86)\ProLAN\EPM-Agent\Configs\AddButtonsConfig.xml      | Удалить       |
| C:\Program Files (x86)\ProLAN\EPM-Agent\Configs\LogAddBtnConfig.xml       |               |
|                                                                           | Редактировать |
|                                                                           |               |

В окне диалога «Открыть» выберите папку и имя созданного файла конфигурации (MyConfig.xml). Файл будет добавлен в список используемых программой файлов конфигураций. Нажимая кнопки ОК, закройте все диалоги настроек.

#### Подключение кнопочных пультов

Подробно установка и настройка кнопок и пультов в программе EPM-Agent Plus описана в документе «Красная Кнопка. Установка и настройка базового функционала».

Кнопки и кнопочные пульты разделяются по типам:

 Проводной USB-пульт ProLAN-202. Подключите пульт к Концентратору данных по USB. Обычно драйвер устройства устанавливается автоматически при первом подключении кнопочного пульта к Концентратору данных. Если этого не произошло, загрузите и установите соответствующий драйвер <u>отсюда</u>. На момент написания руководства актуальная версия драйвера – <u>FTDI CDM 2.08.30 WHQL Certified</u>.

| 🗍 Установка драйверов                | x           |
|--------------------------------------|-------------|
| USB Serial Port (COM8) Установлено   |             |
| USB Serial Port (COM8) 🗸 Готово к ис | пользованию |
|                                      | Закрыть     |

**Примечание.** Номер СОМ-порта назначается системой и может быть любым свободным в системе номером порта

- Беспроводные пульты ProLAN-301, беспроводная кнопка ProLAN-102. Подключите к Концентратору данных модуль беспроводного ввода ProLAN-501. Драйвер для модуля ввода ProLAN-501 находится на диске поставки. Вы также можете загрузить его отсюда: <u>CP210x USB to</u> UART Bridge VCP Drivers.
- Проводной пульт ProLAN-201. Подключите пульт (пульты) ProLAN-201 к модулю дискретного ввода ProLAN-502. Подключите модуль дискретного ввода ProLAN-502 к Концентратору данных (по USB). Установите драйверы устройств, используя CD (входит в комплект поставки).

В Настройках программы EPM-Agent Plus откройте закладку Красная Кнопка. Дополнительно. Каждая отдельная кнопка и каждая кнопка кнопочного пульта регистрируются по отдельности.

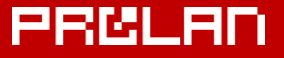

| фасная кнопка | Email Сообщения Help           | оМе Лог программы                  | Web-сервис Feedback Mar  | nager                    |
|---------------|--------------------------------|------------------------------------|--------------------------|--------------------------|
| Включить К    | расную Кнопку                  | Поток видео                        | Между нажатиями          | минимум 3 🚔 секунд (160) |
| Комбинация к  | лавиш:                         |                                    | Экранная Кра             | сная Кнопка Вид          |
| 🌍 🗆 c         | rl + 🕅 Alt + 🛄 Shift           | + 🕅 Win + F 12 🚔                   | Всплывающие              | уведомления              |
| Снимок Инцид  | ента Письмо по e-mail          | Скрипты по умолчанию               | р Конфигурации Запись    | звука Дополнительно      |
| Вкл           | очить UDP Management се        | ервер Номер пор                    | та: 7575                 |                          |
| Дополните     | льные кнопки, планшетн         | ые пульты и консоли –              |                          |                          |
| Cr            | исок кнопок Наст               | ройка списка дополнит              | ельных кнопок            |                          |
|               |                                |                                    |                          |                          |
| п             | аншетные пульты и конс         | соли Настройка                     | списка планшетных пульт  | гов и консолей           |
| K             | нтроль статуса пультов.        |                                    |                          |                          |
|               |                                |                                    |                          |                          |
| A             | тозапуск опросов               | Настройка запуска о                | тросов на планшетных пул | ьтах и консолях          |
|               |                                |                                    |                          |                          |
| Лог-файл с    | информацией о нажатых          | кнопках                            |                          |                          |
| C:\Users\     | bag.OFFICE\Documents\Pr        | oLAN\EPMAgent\AddBtn               | .Log.txt                 | Открыть                  |
| Management    | ыный размер (МБайт): 5         | i 120                              | охранять снимки экрана   | Задать папку             |
| Максима       |                                | C (                                | охранять звуковые файлы  |                          |
| Makcuma       |                                |                                    |                          |                          |
| Формат        | записей лог-файла:             |                                    |                          |                          |
| Формат        | записей лог-файла:<br>() Текст | <ul> <li>СSV (значения,</li> </ul> | разделенные символом та  | буляции)                 |
| Формат        | записей лог-файла:<br>() Текст | OSV (значения,                     | разделенные символом та  | буляции)                 |

Кнопки и кнопочные пульты во время настройки должны быть подключены к Концентратору данных. Если вы настраиваете беспроводной пульт, то модуль беспроводного ввода должен быть подключён. Нажмите кнопку **Список кнопок...** 

В открывшемся окне диалога выберите Добавить.

| Дополнительные кнопки | Distance        | Of Surgers' and | a magnetic litt | X         |
|-----------------------|-----------------|-----------------|-----------------|-----------|
| Описание              | Псевдоним   Тег | Псевдоним   Тег | Тип             | Параметры |
|                       |                 |                 |                 |           |
|                       |                 |                 |                 |           |
|                       |                 |                 |                 |           |
|                       |                 |                 |                 |           |
|                       |                 |                 |                 |           |
|                       |                 |                 |                 |           |
|                       | Добавить        | іенить) Удалит  | ь               | ОК Отмена |

Откроется окно **Дополнительная кнопка**. Заполните поля диалога, укажите тип интерфейса кнопки и специфичные параметры интерфейса.

# PRELAN

| олнительная кнопк                                                                                                    |                                                                                                    |                                                                                                    |
|----------------------------------------------------------------------------------------------------|----------------------------------------------------------------------------------------------------|----------------------------------------------------------------------------------------------------|
| Описание:                                                                                                    |                                                                                                    |                                                                                                    |
| Применение:                                                                                                    | Кнопка лояльности                                                                                                    |                                                                                                    |
| Пульт/Сотрудник:                                                                                                    | Пульт 1                                                                                                    |                                                                                                    |
|                                                                                                    | Нажатие                                                                                                    | Удержание                                                                                                    |
| И                                                                                                    | мя/псевдоним кнопки: 1                                                                                                    |                                                                                                    |
| Ter                                                                                                    | файла конфигурации: МҮ                                                                                                    |                                                                                                    |
| Передавать сигна                                                                                                    | л на связанный пульт: 📃                                                                                                    |                                                                                                    |
| ыберите тип интерфе                                                                                                    | йса кнопки:                                                                                                    |                                                                                                    |
| роводной пульт ProL                                                                                                    | AN-202 (СОЛО)                                                                                                    |                                                                                                    |
| роводнои пульт ProL                                                                                                    | AN-203                                                                                                    | RODA Prol AN-501                                                                                                    |
| юдуль дискретного в                                                                                                    | звода ProLAN-502 (на базе ICP-7050)                                                                                                    |                                                                                                    |
| роводной двух/пяти                                                                                                    | кнопочный Ethernet пульт ProLAN-325                                                                                                    |                                                                                                    |
| іроводной двух/пяти<br>Сомбинация клавиш на<br>Ииртуальная кнопка                                                                                                    | кнопочный Ethernet пульт ProLAN-325<br>а клавиатуре                                                                                                    |                                                                                                    |
| іроводной двух/пяти<br>Комбинация клавиш ні<br>Імртуальная кнопка<br>Параметры<br>СОМ порт: Скої                                                                                                    | кнопочный Ethernet пульт ProLAN-325<br>а клавиатуре<br>рость (бод):                                                                                                    | Паритет, выравнивание:                                                                                                    |
| іроводной двух/пяти<br>комбинация клавиш на<br>иртуальная кнопка<br>Параметры<br>СОМ порт:<br>СОМ 3<br>СОМ 3<br>СОМ 0<br>СОМ 0<br>СОМ 0<br>СОМ 0<br>СОМ 0<br>СОМ 0<br>СОМ 0<br>СОМ 0<br>СОМ 0<br>СОМ 0<br>СОМ 0<br>СОМ 0<br>СОМ 0<br>СОМ 0<br>СОМ 0<br>СОМ 0<br>СОМ 0<br>СОМ 0<br>СОО 0<br>СОО 0<br>СОО ОСО ОСО ОСО ОСО ОСО ОСО ОСО ОСО ОСО | кнопочный Ethernet пульт ProLAN-325<br>а клавиатуре<br>рость (бод):<br>1200                                                                                                    | Паритет, выравнивание:<br>None, 8, 1 По None, 8, 2<br>Even, 8, 1 О Odd, 8, 1                                                                                                    |
| іроводной двух/пяти<br>сомбинация клавиш на<br>иртуальная кнопка<br>Параметры<br>СОМ порт:<br>СОМЗ •<br>О<br>Идентифи                                                                                                    | кнопочный Ethernet пульт ProLAN-325<br>а клавиатуре<br>рость (бод):<br>1200                                                                                                    | Паритет, выравнивание:<br>None, 8, 1  None, 8, 2 Even, 8, 1  Odd, 8, 1 деление                                                                                                    |
| іроводной двух/пяти<br>сомбинация клавиш на<br>иртуальная кнопка<br>Параметры<br>СОМ порт:<br>СОМЗ<br>СОМЗ<br>Идентификаторы тр                                                                                                    | кнопочный Ethernet пульт ProLAN-325<br>а клавиатуре<br>рость (бод):<br>1200 2400 4800 9600<br>19200 38400 57600 11520<br>икатор кнопки: Опре<br>рансляции (опционально):                                                                                  | Паритет, выравнивание:<br><ul> <li>None, 8, 1</li> <li>None, 8, 1</li> <li>None, 8, 1</li> <li>Odd, 8, 1</li> </ul> деление                                                                                     |
| іроводной двух/пяти<br>сомбинация клавиш на<br>иртуальная кнопка<br>Параметры<br>СОМ порт:<br>ССОМЗ<br>ССОМЗ<br>Идентификаторы тр<br>При нажатии:                                                                                                    | кнопочный Ethernet пульт ProLAN-325<br>а клавиатуре<br>рость (бод):<br>1200 2400 4800 9600<br>19200 38400 57600 11520<br>икатор кнопки: Опре<br>рансляции (опционально):<br>При удержании:                                                                | Паритет, выравнивание:<br><ul> <li>None, 8, 1</li> <li>None, 8, 1</li> <li>None, 8, 1</li> <li>Odd, 8, 1</li> </ul> деление Регистрация на пейджере.                                                            |
| роводной двух/пяти<br>сомбинация клавиш на<br>иртуальная кнопка<br>Параметры<br>СОМ порт:<br>ССОМЗ<br>ССОМЗ<br>Идентификаторы тр<br>При нажатии:<br>ССОМ ССОВ<br>Идентификаторы тр                                                                                                    | кнопочный Ethernet пульт ProLAN-325<br>а клавиатуре<br>рость (бод):<br>1200 2400 4800 9600<br>19200 38400 57600 11520<br>икатор кнопки: Опре<br>ранслящии (опционально):<br>При удержании:                                                                | Паритет, выравнивание:<br><ul> <li>№ None, 8, 1</li> <li>№ None, 8, 1</li> <li>№ Odd, 8, 1</li> </ul> деление Регистрация на лейджере                                                                           |
| іроводной двух/пяти<br>сомбинация клавиш на<br>иртуальная кнопка<br>Параметры<br>СОМ порт:<br>ССОМЗ<br>ССОМЗ<br>Идентификаторы тр<br>При нажатии:<br>РОЅ Web-сервиса (Ог                                                                                                    | кнопочный Ethernet пульт ProLAN-325<br>а клавиатуре<br>рость (бод):<br>1200 	2400 	4800 	9600<br>19200 	38400 	57600 	11520<br>икатор кнопки: <b>Опре</b><br>ранслящии (опционально):<br>При удержании:<br>ционально):                                    | Паритет, выравнивание:<br><ul> <li>№ None, 8, 1</li> <li>№ None, 8, 1</li> <li>№ Odd, 8, 1</li> </ul> деление Регистрация на пейджере                                                                           |
| іроводной двух/пяти<br>сомбинация клавиш на<br>иртуальная кнопка<br>Параметры<br>СОМ порт:<br>ССОМЗ<br>ССОМЗ<br>Идентификаторы тр<br>При нажатии:<br>РОЅ Web-сервиса (Ог                                                                                                    | кнопочный Ethernet пульт ProLAN-325<br>а клавиатуре<br>рость (бод):<br>1200 	2400 	4800 	9600<br>19200 	38400 	57600 	11520<br>икатор кнопки: <b>Опре</b><br>ранслящии (опционально):<br>При удержании:<br>ционально):                                    | Паритет, выравнивание:<br><ul> <li>№ None, 8, 1</li> <li>№ None, 8, 1</li> <li>№ None, 8, 1</li> <li>№ Odd, 8, 1</li> </ul> Деление Регистрация на пейджере Очистить                                            |
| іроводной двух/пяти<br>сомбинация клавиш на<br>иртуальная кнопка<br>Параметры<br>СОМ порт:<br>ССОМЗ<br>ССОМЗ<br>ССОМЗ<br>ССОМЗ<br>ССОМЗ<br>ССОМЗ<br>ССОМЗ<br>ССОМЗ<br>ССОМЗ<br>ССОМЗ<br>ССОМЗ<br>ССОМЗ<br>ССОМЗ<br>ССОМЗ<br>ССОМЗ<br>ССОМЗ<br>ССОМЗ<br>ССОМЗ<br>ССОМЗ<br>ССОМЗ<br>ССОМЗ<br>ССОМЗ<br>ССОМЗ<br>ССОМЗ<br>ССОМЗ<br>ССОМЗ<br>ССОМЗ<br>ССОМЗ<br>ССОМЗ<br>ССОМЗ<br>ССОМЗ<br>ССОМ<br>ССОМ                                                                                                    | кнопочный Ethernet пульт ProLAN-325<br>а клавиатуре<br>рость (бод):<br>1200 2400 4800 9600<br>19200 38400 57600 11520<br>икатор кнопки: Опре<br>ранслящии (опционально):<br>При удержании:<br>11100<br>При удержании:<br>Пребует предварительной настройн | Паритет, выравнивание:<br><ul> <li>None, 8, 1</li> <li>None, 8, 1</li> <li>None, 8, 1</li> <li>Odd, 8, 1</li> </ul> деление Регистрация на пейджере. Очистить си учетной записи Web-сервиса!                    |
| іроводной двух/пяти<br>сомбинация клавиш на<br>иртуальная кнопка<br>Параметры<br>СОМ порт:<br>ССМЗ<br>ССМЗ<br>ССМЗ<br>ССМЗ<br>ССМЗ<br>ССМЗ<br>ССМЗ<br>ССМ                                                                                                    | кнопочный Ethernet пульт ProLAN-325<br>а клавиатуре<br>рость (бод):<br>1200 2400 4800 9600<br>19200 38400 57600 11520<br>икатор кнопки: Опре<br>ранслящии (опционально):<br>При удержании:<br>11400<br>Пребует предварительной настройн                   | Паритет, выравнивание:<br><ul> <li>None, 8, 1</li> <li>None, 8, 1</li> <li>None, 8, 2</li> <li>Even, 8, 1</li> <li>Odd, 8, 1</li> </ul> деление Регистрация на пейджере Очистить си учетной записи Web-сервиса! |

- В поле Применение выберите Кнопка лояльности.
- В поле Пульт/Сотрудник укажите имя пульта, кнопки которого вы настраиваете. Имя пульта может содержать идентификатор сотрудника (например, Иванов), быть обезличенным (например, Пульт 1), или содержать комбинацию идентификатора сотрудника и оборудования (например, Иванов@Пульт 1). Введенное значение Вы увидите в столбце Пульт лог-файла и Сотрудник в отчетах Web-сервисе.
- В поле Имя/псевдоним кнопки для Нажатия кнопки введите любое значение, описывающее кнопку. Например, Вы можете задавать имена кнопок: Зеленая, Красная, Серая или Да, Нет, Не знаю или 1, 2, 3. Именно эти значения Вы увидите в столбце Кнопка лог-файла. Если результаты будут передаваться в Web-сервис, то необходимо задавать псевдонимы 1 для зеленой кнопки, 2 для красной и 3 для серой (желтой).
- В поле Тег файла конфигурации при нажатии кнопки введите:
   LOG если нажатия кнопок будут записываться только в лог-файл.
   LR если нажатия кнопок будут передаваться только в Web-сервис
   Ваш пользовательский тег МҮ если нажатия кнопок будут передаваться и в Web-сервис и логфайл.

Теги LOG и LR принадлежат предустановленным файлам конфигурации.

- Опция **Передавать сигнал на связанный пульт**. Не включайте эту опцию.
- Поле Имя/псевдоним кнопки для Удержания кнопки не заполняйте.
- Поле Тег файла конфигурации для Удержания кнопки не заполняйте.

# PRELAN

 В списке Выберите тип интерфейса кнопки выберите модель кнопки или кнопочного пульта, которую вы сейчас настраиваете.

При выборе в списке конкретного типа интерфейса, в нижней части диалога **Дополнительная Кнопка**, на закладке **Параметры**, появляется набор элементов управления, связанный с выбранным типом интерфейса. Различные наборы параметров для всех типов интерфейса кнопок подробно описаны в документе «Красная Кнопка. Установка и настройка базового функционала».

Для всех типов интерфейса (кроме *Комбинация клавиш на клавиатуре и Проводной двух/пяти кнопочный Ethernet пульт ProLAN-325*) набор параметров интерфейса примерно одинаков, т.к. основан на использовании виртуального или реального СОМ-порта для модуля ввода.

- В выпадающем списке СОМ-порт выберите виртуальный СОМ-порт, к которому подключён беспроводный модуль ввода данных, например СОМЗ.
- Параметры Скорости порта, Паритета и Выравнивания, Таймаута (если он есть) не изменяйте без необходимости.
- Параметр Идентификатор модуля, для типов интерфейсов ProLAN-502 и ProLAN-202 по умолчанию устанавливается в 1. Если модули этого типа не объединяются в группы (кластеры), то это значение менять не надо.

Параметр, идентифицирующий кнопку, в зависимости от типа интерфейса, это может быть **Канал**, **Идентификатор кнопки** или **ID кнопки**, Вы можете ввести вручную, если знаете его точное значение. Более простым способом для его задания, и одновременной проверки работы кнопки, является режим автоматического определения идентификатора. Нажмите в диалоге кнопку **Определить**. Откроется диалог обнаружения кнопок. Убедитесь ещё раз, что кнопка или кнопочный пульт подключены к компьютеру, для беспроводных устройств – что модуль ввода подключён к компьютеру, а кнопки и кнопочные пульты находятся в зоне досягаемости.

| 0 | Обнаружение кнопок                                                                                            |
|---|----------------------------------------------------------------------------------------------------|
|   | Нажните кнопку.<br>Если сигнал нажатия будет принят, то идентификатор кнопки<br>будет помещен в окно диалога. |
|   | Идентификатор кнопки:                                                                                         |
|   | Для сохранения идентификатора кнопки нажмите OK.                                                              |
|   | ОК Отмена                                                                                                    |

Нажмите на ту кнопку, которую вы хотите зарегистрировать под сделанным описанием. Например, вы описали кнопку с именем «Зеленая». Нажмите зелёную кнопку на пульте. В случае успеха вы увидите мигающий цветной квадратик, и в поле **Идентификатор кнопки** появится число. Кнопка обнаружена, нажмите **ОК**.

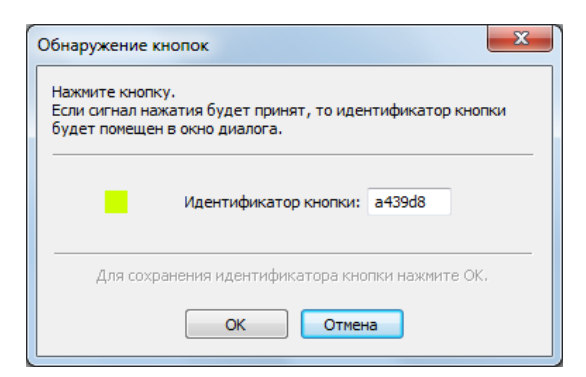

Нажмите **ОК** в окне **Дополнительная кнопка**. Окно закроется, а в окне **Дополнительные кнопки** появится запись о новой кнопке.

| исание                    | Псевдоним   Тег | Псевдоним   Тег | Тип                       | Параметры                           |  |
|---------------------------|-----------------|-----------------|---------------------------|-------------------------------------|--|
| опка лояльности   Пульт 1 | Зеленая   LOG   |                 | Беспроводные кнопки и пул | COM3, 9600, {None, 8, 1}, ID=a439d7 |  |
|                           |                 |                 |                           |                                     |  |
|                           |                 |                 |                           |                                     |  |
|                           |                 |                 |                           |                                     |  |
|                           |                 |                 |                           |                                     |  |
|                           |                 |                 |                           |                                     |  |
|                           |                 |                 |                           |                                     |  |
|                           |                 |                 |                           |                                     |  |
|                           |                 |                 |                           |                                     |  |
|                           |                 |                 |                           |                                     |  |

Настройте таким же образом все отдельные кнопки и кнопки кнопочных пультов, подключённые к этому Концентратору данных.

### Настройка формата записи в лог-файл

Настройка выполняется, если нажатия кнопок будут сохраняться только в лог-файл или в лог-файл и Web-сервис одновременно. В настройках программы EPM-Agent Plus, на закладке **Красная Кнопка. Дополнительно** выберите формат записи в лог-файл.

| -parameter in the other                |                                                                                                    |
|----------------------------------------|----------------------------------------------------------------------------------------------------|
|                                        | сплан сообщения перме лог программы меркероис пеецраск манадег                                                                                                    |
| Включить                               | Красную Кнопку Поток видео Между нажатиями минимум 3 🛬 секунд (160)                                                                                                    |
| Комбинация                             | клавиш:                                                                                                    |
| 9                                      | Ctrl + Alt + Shift + Win + F 12                                                                                                    |
| -                                      | Всплывающие уведомления                                                                                                    |
| Снимок Инци                            | идента Письмо по e-mail Скрипты по умолчанию Конфигурации Запись звука Дополнительно                                                                                                    |
| BK                                     | Incuurts LIDP Management censers Howen poptar                                                                                                    |
|                                        |                                                                                                    |
| Дополнит                               | тельные кнопки, планшетные пульты и консоли                                                                                                    |
|                                        | Список кнопок Настройка списка дополнительных кнопок                                                                                                    |
|                                        |                                                                                                    |
|                                        | Планшетные пульты и консоли Настройка списка планшетных пультов и консолей                                                                                                    |
|                                        |                                                                                                    |
|                                        | Kompone cranyce nyheroenn                                                                                                    |
|                                        |                                                                                                    |
|                                        | Автозапуск опросов Настройка запуска опросов на планшетных пультах и консолях                                                                                                    |
|                                        | Автозапуск опросов Настройка запуска опросов на планшетных пультах и консолях                                                                                                    |
| Лог-файл                               | Автозапуск опросов Настройка запуска опросов на планшетных пультах и консолях                                                                                                    |
| Лог-файл<br>С:\User                    | Автозапуск опросов Настройка запуска опросов на планшетных пультах и консолях<br>а с информацией о нажатых кнопках<br>s\bag.OFFICE\Documents\ProLAN\EPMAgent\AddBtnLog.txt Открыть                                                                                                    |
| Лог-файл<br>С:\User<br>Максим          | Автозапуск опросов Настройка запуска опросов на планшетных пультах и консолях<br>1 с информацией о нажатых кнопках<br>s\bag.OFFICE\Documents\ProLAN\EPMAgent\AddBtnLog.txt Открыть<br>альный размер (M5aйт) 5 1 20 Сокранать симии акрана                                                                                                    |
| Лог-файл<br>С:\User<br>Максим          | Автозапуск опросов Настройка запуска опросов на планшетных пультах и консолях<br>1 с информацией о нажатых кнопках<br>s\bag.OFFICE\Documents\ProLAN\EPMAgent\AddBtnLog.txt Открыть<br>альный размер (МБайт) 5 120 Сохранять снимки экрана Задать папку                                                                                                    |
| Лог-файл<br>С:\User<br>Максим          | Автозапуск опросов Настройка запуска опросов на планшетных пультах и консолях<br>1 с информацией о нажатых кнопках<br>s/bag.OFFICE/Documents/ProLAN/EPMAgent/AddBtnLog.txt Открыть<br>иальный размер (MБайт) 5 120 Сохранять снимки экрана Задать папку<br>Сохранять звуковые файлы<br>ат записей лог-файла:                                                             |
| Лог-файл<br>С:\User<br>Максим<br>Форма | Автозапуск опросов Настройка запуска опросов на планшетных пультах и консолях<br>1 с информацией о нажатых кнопках<br>s/bag.OFFICE/Documents/ProLAN/EPMAgent/AddBtnLog.txt Открыть<br>iальный размер (МБайт) 5 120 Сохранять снимки экрана Задать папку<br>Сохранять звуковые файлы<br>ат записей лог-файла:                                                             |
| Лог-файл<br>С:\User<br>Максии<br>Форма | Автозапуск опросов Настройка запуска опросов на планшетных пультах и консолях<br>a с информацией о нажатых кнопках<br>s/bag.OFFICE/Documents/ProLAN/EPMAgent/AddBtnLog.txt Открыть<br>iальный размер (МБайт) 5 120 Сохранять снимки экрана Задать папку<br>Сохранять звуковые файлы<br>ат записей лог-файла:<br>Текст © CSV (значения, разделенные символом табуляции)   |
| Лог-файл<br>С:\User<br>Максим<br>Форма | Автозапуск опросов Настройка запуска опросов на планшетных пультах и консолях<br>а с информацией о нажатых кнопках<br>is lpag.OFFICE\Documents\ProLAN\EPMAgent\AddBtnLog.txt Открыть<br>иальный размер (МБайт) 5 120 Сохранять снимки экрана Задать папку<br>Сохранять звуковые файлы<br>ат записей лог-файла:<br>Текст © CSV (значения, разделенные символом табуляции) |
| Лог-файл<br>С:\User<br>Максим<br>Форма | Автозапуск опросов Настройка запуска опросов на планшетных пультах и консолях<br>а с информацией о нажатых кнопках<br>s\bag.OFFICE\Documents\ProLAN\EPMAgent\AddBtnLog.txt Открыть<br>иальный размер (МБайт) 5 120 Сохранять снимки экрана Задать папку<br>Сохранять звуковые файлы<br>ат записей лог-файла:<br>Текст © CSV (значения, разделенные символом табуляции)   |

Возможен выбор одного из двух форматов:

- Текст. Лог файл будет содержать записи о нажатии кнопок пультов. Записи разделяются символами перевода строки + возврат каретки. Информация в записях не разделяется на отдельные поля, а идет сплошным текстом. Содержимое лог-файл может быть просмотрено в любом текстовом редакторе.
- CSV (значения, разделенные символом табуляции). Записи с информацией о нажатии кнопок имеют отдельные поля, между которыми присутствует символ табуляции. Записи разделяются символами перевода строки + возврат каретки. Разбиение записей на отдельные поля позволяет экспортировать содержимое лог-файла в любое приложение, поддерживающее такой формат внешнего документа, например в MS Excel.

В диалоге настроек Вы также можете задать (изменить) максимальный размер лог-файла, в диапазоне от 1 до 20 Meraбайт. При достижении заданной длины, лог-файл, имеющий имя AddBtnLog.txt, переименовывается в AddBtnLog1.txt, а AddBtnLog.txt начинает записываться заново (длина усекается до 0). По умолчанию лог-файл сохраняется в папке <мои документы>/ProLAN/EPMAgent. При необходимости, вы можете изменить папку лог-файла, нажав кнопку Задать папку... и указав локальную или сетевую папку компьютера.

### Настройка параметров Web-сервиса

Настройка выполняется, если нажатия кнопок будут передаваться только в Web-сервис или в лог-файл и Web-сервис одновременно. В настройках программы EPM-Agent Plus откройте закладку Web-сервис.

| асная Кно              | пка Email                                                     | Сообщения HelpMe                          | Лог программы                           | Web-сервис                       | Feedback Manage                | r           |                |  |  |
|------------------------|---------------------------------------------------------------|-------------------------------------------|-----------------------------------------|----------------------------------|--------------------------------|-------------|----------------|--|--|
| Параметр               | ы Web-сер                                                     | вера:                                     |                                         |                                  |                                |             |                |  |  |
| URL: I                 | https://cxmonline.ru/service/responder                        |                                           |                                         |                                  |                                |             |                |  |  |
|                        |                                                               |                                           |                                         |                                  |                                |             |                |  |  |
|                        |                                                               |                                           |                                         |                                  |                                |             |                |  |  |
|                        |                                                               |                                           |                                         |                                  |                                |             |                |  |  |
|                        | <ul> <li>Использовать установки из реестра системы</li> </ul> |                                           |                                         |                                  |                                |             |                |  |  |
|                        |                                                               | 🔘 Прокси-сервер:                          |                                         |                                  | п                              | орт:        | ]              |  |  |
| У                      | кажите ва                                                     | шу Точку продаж по <mark>у</mark>         | молчанию (POS)                          | Выбрать Р                        | POS                            |             |                |  |  |
|                        | Опре,                                                         | делите текущий вопр                       | ос по умолчанию                         | Выбрать во                       | onpoc                          |             |                |  |  |
|                        |                                                               | Определите опрос                          | ы (опционально)                         | Опрось                           | əl                             |             |                |  |  |
|                        |                                                               | За                                        | дайте действия                          | При ошибке                       | е передачи                     |             |                |  |  |
| апка кеши<br>асположен | ірования ф<br>іным на др                                      | айлов, загружаемых<br>угом компьютере, то | из Internet. Если ф<br>папка должна быт | райлы будут пе<br>ть задана в фо | редаваться планц<br>рмате UNC: | етных пульт | ам и консолям, |  |  |
|                        |                                                               |                                           |                                         |                                  |                                |             | Тапки в сети   |  |  |

По умолчанию, передача настроена в Web-сервис CXM **online - https://cxmonline.ru/service/responder**. В выпадающем списке URL: выберите url Web-сервиса SaaS Loyalty Reporter -

#### https://911.prolan.ru/saas/MessageReceiver.php

Введите в поля учетной записи Web-сервиса Логин и Пароль пользователя Web-сервиса с правами посылки данных.

| сная Кн             | опка Е               | mail C             | ообщения Не                  | elpMe Лог                  | программы                 | Web-ceps                   | C Feedback                 | Manager         |          |              |      |
|---------------------|----------------------|--------------------|------------------------------|----------------------------|---------------------------|----------------------------|----------------------------|-----------------|----------|--------------|------|
| Парамет             | ры Web-              | сервера            | :                            |                            |                           |                            |                            |                 |          |              |      |
| URL:                | https://             | 911.prol           | an.ru/saas/M                 | essageRece                 | iver.php                  |                            |                            | -               | Порт:    |              |      |
|                     |                      |                    | Аутентифи                    | кация поль                 | зователя (о               | пционально                 | . Обычно от                | сутствует       |          |              |      |
|                     | <b>П</b> 0           | льзова             | тель:                        |                            |                           | Пароль:                    |                            |                 |          |              |      |
|                     |                      | (                  | Не исполь:                   | овать                      | Прон                      | кси-сервер                 |                            |                 |          |              |      |
|                     |                      | (                  | Использов                    | ать устано                 | вки из реес               | тра системы                |                            |                 |          |              |      |
|                     |                      | (                  | 🖱 Прокси-сер                 | вер:                       |                           |                            |                            | Пор             | от:      |              |      |
|                     | Укажите              | Balliv T           |                              | . DO VMODUA                | нию (PQS)                 | Выбрат                     | ь POS                      |                 | проверк  |              |      |
|                     | Or                   | предели            | те текущий                   | вопрос по у                | молчанию                  | Выбрать                    | вопрос                     |                 |          |              |      |
|                     |                      | 0                  | пределите о                  | просы <mark>(</mark> опц   | ионально)                 | Опр                        | осы                        |                 |          |              |      |
|                     |                      |                    |                              | Задайте                    | е действия                | При оши                    | ке передачи                |                 |          |              |      |
| апка кец<br>асполож | иировани<br>енным на | ія файло<br>другом | ов, загружае<br>I компьютере | мых из Inte<br>e, то папка | rnet. Если ф<br>должна бы | райлы будут<br>ть задана в | передаватьс<br>формате UNC | :я планше:<br>: | тных пул | ьтам и консо | лям, |
|                     |                      |                    |                              |                            |                           |                            |                            |                 |          | Папки в се   | ги   |

Нажмите кнопку Проверка. В случае успешной проверки подключения к Web-сервису, будет показано сообщение: *Проверка прошла успешно*. *Версия Web-сервиса: 1.0.* В противном случае будет показано сообщение с причиной ошибки, например: *Отказ в авторизации*.

Нажмите кнопку Выбрать РОЅ...

| чка Прод  | даж                                   | 10000 |           |
|-----------|---------------------------------------|-------|-----------|
| /кажите в | вашу Точку Продаж <mark>(</mark> POS) |       |           |
| ID        | Точка Продаж                          |       |           |
| 390       | Главный офис                          |       |           |
|           |                                       |       |           |
|           |                                       |       |           |
|           |                                       |       |           |
|           |                                       |       |           |
|           |                                       |       | ОК Отмена |

Выберите в диалоге запись точки продаж Главный офис и нажмите ОК.

#### Нажмите кнопку Выбрать вопрос...

| TD                       | Текст вопроса   Отображаемый текст                                | -                         |                          |           | Вилео          |                                                      |
|--------------------------|-------------------------------------------------------------------|---------------------------|--------------------------|-----------|----------------|------------------------------------------------------|
| 503                      | Оцените качество обслуживания                                     |                           |                          |           | Бидео          |                                                      |
|                          |                                                                   |                           |                          |           |                |                                                      |
| 4                        |                                                                   |                           |                          |           |                |                                                      |
| арианты оте              | ета (для информации):                                             |                           |                          |           |                |                                                      |
| -                        |                                                                   |                           |                          |           |                |                                                      |
| Псевдоним                | Текст ответа   Отображаемый текст                                 | ID рисунка                | Спец.приз                | Дополните | льные действия | Цвет                                                 |
| Псевдоним<br>1           | Текст ответа   Отображаемый текст<br>Зелёная                      | ID рисунка<br>1           | Спец.приз<br>0           | Дополните | льные действия | Цвет<br>По умолчанию                                 |
| Псевдоним<br>1<br>2      | Текст ответа   Отображаемый текст<br>Зелёная<br>Красная           | ID рисунка<br>1<br>2      | Спец.приз<br>0<br>0      | Дополните | льные действия | Цвет<br>По умолчанию<br>По умолчанию                 |
| Псевдоним<br>1<br>2<br>3 | Текст ответа   Отображаемый текст<br>Зелёная<br>Красная<br>Другая | ID рисунка<br>1<br>2<br>3 | Спец.приз<br>0<br>0<br>0 | Дополните | льные действия | Цвет<br>По умолчанию<br>По умолчанию<br>По умолчанию |

Выберите в диалоге запись с вопросом Оцените качество обслуживания и нажмите ОК.

Нажмите ОК в диалоге настроек программы для сохранения сделанных изменений.

### Лицензирование программы EPM-Agent Plus

После установки программы EPM Agent Plus, функциональность Красная Кнопка работает в демонстрационном режиме в течение 30 дней без активации. По истечении этого периода программу необходимо активировать (лицензировать).

#### Программное лицензирование

Стандартным способом лицензирования является программное лицензирование. В меню главного окна программы выберите пункт *Красная Кнопка –> Активация Красной Кнопки…* или нажмите кнопку в панели инструментов. В появившемся окне диалога «Активация Красной Кнопки» вы увидите ваш код регистрации.

| Активация Красной Кнопки                                                                                                    |                                                                                                  | ×                                                                                                    |
|----------------------------------------------------------------------------------------------------|--------------------------------------------------------------------------------------------------|----------------------------------------------------------------------------------------------------|
| Для получения ключа активации продукта «Красна<br>sales@prolan.ru письмо. В теме письма необходимо з<br>В теле письма необходимо указать название вашей<br>Ваши ФИО. Также в теле письма необходимо указат<br>компьютера и пользователя. | я Кнопка» отправьте п<br>адать текст: Активаци<br>организации, номер и<br>ъ код регистрации, кот | ю электронной почте на адрес<br>ия Красной Кнопки.<br>дату оплаченного счета-фактуры и<br>торый уникален для каждого |
| Ваш код регистрации:                                                                                                    |                                                                                                  |                                                                                                    |
| BFE105BF6356F1DAE5F46F65C1813A73BA499817A4                                                                                                    | 5D8D6642670AA1CA73B                                                                              | 7F979C8E92C01022F00                                                                                                  |
| Для автоматического формирования и посылки пис                                                                                                    | ма нажмите кнопку                                                                                | Формировать письмо:                                                                                                  |
| В ответ Вы получите письмо, содержащее ключ акт<br>и нажать кнопку "Активировать".                                                                                                    | ивации. Его необходим                                                                            | ю ввести в поле "Ключ активации"                                                                                     |
| Ключ активации:                                                                                                    |                                                                                                  |                                                                                                    |
|                                                                                                    |                                                                                                  |                                                                                                    |
|                                                                                                    |                                                                                                  |                                                                                                    |
|                                                                                                    |                                                                                                  |                                                                                                    |
| Активировать                                                                                                    |                                                                                                  | Закрыть                                                                                                    |

Код регистрации уникален для каждого пользователя компьютера. Если быть точным, то код уникален для комбинации имени компьютера и имени пользователя. Если на одном компьютере могут работать несколько пользователей, то лицензировать необходимо каждого пользователя (на каждого пользователя приобретается отдельная лицензия). Код регистрации необходимо послать на адрес <u>sales@prolan.ru</u>. В теме письма необходимо задать текст: Активация Красной Кнопки. В теле письма необходимо указать название вашей организации, номер и дату оплаченного счета-фактуры, ваши ФИО и код регистрации. Письмо вы можете отправить **из любой почтовой программы**.

После обработки письма компанией ProLAN, вы получите ответное письмо, содержащее ключ активации. Компания ProLAN может предоставить постоянный (бессрочный) ключ активации, либо ограниченный по времени использования.

Введите ключ активации в соответствующее поле диалога, и нажмите кнопку Активировать.

#### Лицензирование аппаратной Красной Кнопкой

В случае специальной поставки, лицензия на программу EPM-Agent Plus обеспечивается подключением к компьютеру USB-кнопки ProLAN-101. Закрыв диалог настроек программы, подключите к компьютеру кнопку лицензирования программы. Установка драйвера не требуется. При первом подключении, система самостоятельно установит все необходимое, и по окончании покажет всплывающее сообщение вида:

# PRØLAN

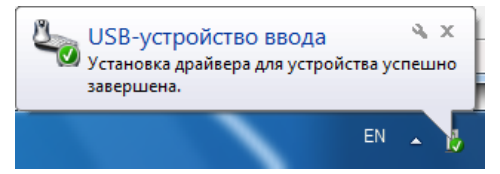

В меню программы EPM-Agent Plus выберите пункт Красная Кнопка -> О подключенном устройстве...,

или нажмите кнопку 🕍 в панели инструментов программы. Появление сообщения

| Подключенное устройство                   | ×          |
|-------------------------------------------|------------|
| Подключена демонстрационная ProLAN-Кнопка | ı <b>.</b> |
| ОК                                        |            |

свидетельствует о том, что кнопка аппаратной лицензии установлена. Если вместо этого, появится сообщение,

| Подключенное устройство      | × |
|------------------------------|---|
| ProLAN-Кнопка не обнаружена. |   |
| ОК                           |   |

то выполните следующие действия:

- Откройте диспетчер устройств. Если отображается запрос на ввод пароля администратора или его подтверждения, укажите пароль или предоставьте подтверждение.
- Раскройте в дереве типов устройств узел Устройства HID (Human Interface Devices)

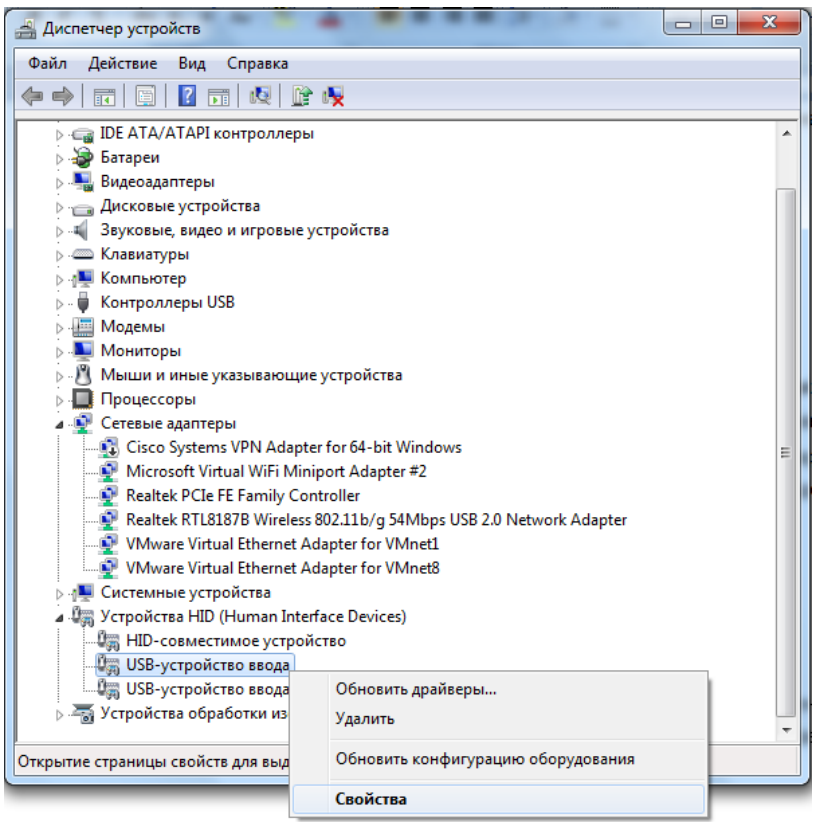

Последовательно выбирая USB-устройства и HID-совместимые устройства, просмотрите значения идентификаторов оборудования. Для этого нажмите правую кнопку мыши на

устройстве и в контекстном меню выберите **Свойства**, либо просто дважды щелкните мышью на строке устройства.

| Свойства: USB-устройство ввода |
|--------------------------------|
| Общие Драйвер Сведения         |
| USB-устройство ввода           |
| Свойство                       |
| ИД оборудования                |
| Значение                       |
| USB\VID_1D34&PID_000D&REV_0105 |
| USB\VID_1D34&PID_000D          |
|                                |
|                                |
|                                |
|                                |
|                                |
|                                |
|                                |
|                                |
| ОК Отмена                      |

В диалоге Свойств устройства, на закладке **Сведения**, выберите в выпадающем списке свойство **ИД оборудования**. Посмотрите на значение этого свойства. Любое USB-устройство имеет VID (идентификатор производителя) и PID (идентификатор продукта). В значение идентификатора устройства VID и PID входят как часть, в формате USB\VID\_NNNN&PID\_MMMM. Если Вы обнаружите устройства с VID=1D34 и PID=000D, то удалите их из конфигурации оборудования. Для этого закройте диалог свойств устройства и нажмите клавишу **Delete** или выберите пункт меню **Действие → Удалить**.

В диалоге подтверждения

| ſ | Подтверждение удаления устройства                              |  |
|---|----------------------------------------------------------------|--|
|   | USB-устройство ввода                                           |  |
|   | Предупреждение. Сейчас устройство будет удалено из<br>системы. |  |
|   |                                                                |  |
|   | Отмена                                                         |  |

нажмите ОК. Просмотрите другие USB-устройства, и если обнаружите идентификаторы с VID=1D34 и PID=000D, то также удалите их из конфигурации.

Затем извлеките USB-устройство из компьютера. Через несколько секунд вновь подключите устройство к USB разъему компьютера. Система компьютера выполнит повторную установку и настройку устройства.

Удаление из конфигурации компьютера USB-устройств с VID=1D34 и PID=000D, с последующей повторной установкой кнопки ProLAN-101 обусловлено тем, что данные значения VID и PID являются «свободными». Такое сочетание широко используется производителями самых разнообразных USB-устройств. Если в компьютер ранее было установлено какое-либо устройство с такой комбинацией VID и PID, то при первом подключении кнопки ProLAN-101 система не отличает ее от ранее подключаемого устройства. Кнопка при этом «не работает».

### Проверка записи нажатий в лог-файл и Web-сервис

На фоне открытого окна программы нажмите одну из кнопок настроенного пульта. Если настройка произведена правильно, то в списке событий, в окне программы EPM-Agent Plus также появится запись о событии нажатия Дополнительной Кнопки (кнопки пульта) и записи информации в лог-файл и/или Web-сервис.

| GEPM-Agent Plus 2.51.4              | -          | - 1154                                        |                                                                                                    |
|-------------------------------------|------------|-----------------------------------------------|----------------------------------------------------------------------------------------------------|
| <u>Ф</u> айл <u>К</u> расная Кнопка |            |                                               |                                                                                                    |
| 🖀 🧐 🏢 发 🍓 🔀                         | <b>i</b> 🛛 | i 🎋   🔞                                       |                                                                                                    |
| Дата, время                         | ID         | Событие                                       | Описание                                                                                                    |
| Q23/05/2018 Cp 17:42:01             | 0001       | Запись нажатия Дополнительной Кнопки в Log-фа | л Кнопка: '1', Пульт: 'Пульт 1'                                                                                                    |
| Q23/05/2018 Cp 17:32:35             | 0000       | Загрузка файла конфигурации КК                | Файл действий для дополнительных кнопок 'C:\Program Files (x86)\ProLAIE                                                                                                    |
| Q23/05/2018 Cp 17:32:35             | 0000       | Загрузка файла конфигурации КК                | Файл действий для дополнительных кнопок 'C:\Program Files (x86)\ProLAIE                                                                                                    |
| 23/05/2018 Cp 17:32:35              | 0000       | Загрузка файла конфигурации КК                | Файл действий для дополнительных кнопок 'C:\Program Files (x86)\ProLAIE                                                                                                    |
| Q23/05/2018 Cp 17:32:35             | 0000       | Загрузка файла конфигурации КК                | Файл действий по умолчанию 'C:\Program Files (x86)\ProLAN\EPM-Agent\o                                                                                                    |
| Q23/05/2018 Cp 17:32:35             | 0000       | Загрузка файла конфигурации КК                | Файл 'C:\Program Files (x86)\ProLAN\EPM-Agent\Configs\EpmAgentStartupo                                                                                                    |
|                                     |            |                                               |                                                                                                    |
|                                     |            |                                               |                                                                                                    |
|                                     |            |                                               |                                                                                                    |
|                                     |            |                                               |                                                                                                    |
|                                     |            |                                               |                                                                                                    |
|                                     |            |                                               |                                                                                                    |
|                                     |            |                                               |                                                                                                    |
| •                                   |            |                                               | ۱. Example 2. Example 2. Example |
| 🦻 Уведомления 🛛 ?? С                | Опросы     | Нажатие Красной Кнопки: Win+F12               |                                                                                                    |
| 🌍 Служба EPI                        |            |                                               | h.                                                                                                    |

Если при нажатии кнопки в списке событий не появляется никаких записей, то возможны следующие причины:

 Если вы используете беспроводные кнопки, то проверьте, моргают ли светодиода на кнопке (или пульте) и на модуле ввода при нажатии кнопки. Если светодиод на кнопке не горит, то села батарейка кнопки (или пульта) – ее необходимо заменить. Если светодиод на кнопке горит, а на модуле ввода нет, то радиосигнал не доходит до приемника, например из-за экранирующего радиоволны препятствия или большого расстояния (более 70 метров). Перемещаясь ближе к приемнику, заметьте по индикатору на приемнике, в какой момент радиосигнал стал проходить. Это максимальное расстояние, на котором пульт или кнопка может работать. Если необходимо, чтобы пульт работал с более далекого места или из-за экранирующего препятствия, то необходима установка радио репитера (повторителя).

Если сигнал нажатия принимается приемником, а программа на это не реагирует, то возвратитесь в настройки программы и проверьте работу кнопок в режиме обнаружения.

2. Если при нажатии кнопки пульта появляется окно следующего вида,

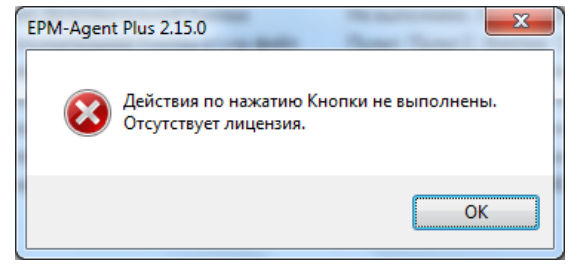

то это свидетельствует о том, что программа EPM-Agent Plus не может обнаружить лицензию -

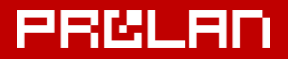

программную либо аппаратную. В случае аппаратного лицензирования, проверьте, подключена ли кнопка ProLAN-101 к Концентратору данных.

### Экспорт лог-файла в MS Excel

Лог-файл размещается в подкаталоге персональной папки пользователя или в заданной пользователем папке.

| астройки программы. Красная кнопка. Дополнительно.                                             |
|------------------------------------------------------------------------------------------------|
| Красная Кнопка Email Сообщения HelpMe Лог программы Web-сервис Feedback Manager                |
| 🕼 Включить Красную Кнопку Поток видео Между нажатиями минимум 3 🚖 секунд (16                   |
| Комбинация клавиш:                                                                             |
| Ctrl + Alt + Shift + Win + 12                                                                  |
| Снимок Инцидента Письмо по е-mail Скрипты по умолчанию Конфигурации Запись звука Дополнительно |
| Включить UDP Management сервер Номер порта: 7575                                               |
| Дополнительные кнопки, планшетные пульты и консоли                                             |
| Список кнопок Настройка списка дополнительных кнопок                                           |
| Планшетные пульты и консоли Настройка списка планшетных пультов и консолей                     |
|                                                                                                |
| Контроль статуса пультов                                                                       |
| Автозапуск опросов Настройка запуска опросов на планшетных пультах и консолях                  |
| Лог-файл с информацией о нажатых кнопках                                                       |
| C:\Users\bag.OFFICE\Documents\ProLAN\EPMAgent\AddBtnLog.txt Открыть                            |
| Максимальный размер (МБайт): 5 120 🔲 Сохранять снимки экрана Задать папку                      |
| Сохранять звуковые файлы                                                                       |
| формат записеи лог-фаила;                                                                      |
| текст  Ссу (значения, разделенные символом табуляции)                                          |
|                                                                                                |
| ОК Отмен                                                                                       |
|                                                                                                |

Если для лог-файла задан формат **Текст**, то при нажатии кнопки **Открыть...** содержимое файла будет показано в текстовом редакторе, используемом системой по умолчанию. Обычно это Notepad. Если текущий формат CSV, то при нажатии кнопки **Открыть...** лог-файл будет экспортирован (загружен) в MS Excel. Конечно, Excel при этом должен быть установлен на компьютере, иначе лог-файл будет открыт в текстовом редакторе.

# PRELAD

| Ca                | 🚽 🖻 • (° • ) =            |                                  |                                                    | Microsoft Excel                                                                                                    |                                                                           |                                               | _ = X                                           |
|-------------------|---------------------------|----------------------------------|----------------------------------------------------|----------------------------------------------------------------------------------------------------|---------------------------------------------------------------------------|-----------------------------------------------|-------------------------------------------------|
|                   | Главная Вставк            | а Разметка с                     | траницы Формулы Д                                  | Данные Рецензирование                                                                                                    | Вид Надстройки                                                            |                                               | ۲                                               |
| Встави<br>Буфер о | Саlibri<br>Тъ ў<br>66 9 Ц | • 11 • А́<br>• ⊞ • ⊘• •<br>Јрифт | х ) = = = >>><br>А - ) = = ≡ (>>-)<br>Быравнивание | Дата •<br>Я Усли<br>Я • % 000<br>Я • % 000<br>Я • % 000<br>Я • % 000<br>Я • 000<br>Я • 0000<br>Я • 0000<br>Я • 0000<br>Я • 0000<br>Я | овное форматирование *<br>матировать как таблицу *<br>ли ячеек *<br>Стили | В тавить ×<br>Удалить ×<br>Формат ×<br>Ячейки | Σ •<br>Сортировка Найти и<br>2 • Редактирование |
|                   | R2C1 • (                  | ● f <sub>x</sub>                 | 20.03.2014                                         |                                                                                                    |                                                                           |                                               | ×                                               |
| A                 | ddBtnLog.txt              |                                  |                                                    |                                                                                                    |                                                                           |                                               | x                                               |
|                   | 1                         | 2                                | 3                                                  | 4                                                                                                    | 5                                                                         | 6                                             |                                                 |
| 1                 | Дата                      | Время                            | Концентратор Данных (имя компьютера)               | Имя Пульта                                                                                                    | Нажатая Кнопка                                                            | -                                             |                                                 |
| 2                 | 20.03.2014                | 17:16:48                         | legolas.office.prolan.ru                           | Иванова Марина                                                                                                    | Да (Хорошо)                                                               |                                               | -1                                              |
| 3                 | 20.03.2014                | 17:16:55                         | legolas.office.prolan.ru                           | Сергеева Ксения                                                                                                    | Нет (Плохо)                                                               |                                               |                                                 |
| 4                 | 20.03.2014                | 17:30:32                         | legolas.office.prolan.ru                           | Бирюков Тимофей                                                                                                    | Да (Хорошо)                                                               |                                               |                                                 |
| 5                 | 20.03.2014                | 19:51:32                         | legolas.office.prolan.ru                           | Иванова Марина                                                                                                    | Да (Хорошо)                                                               |                                               |                                                 |
| 6                 | 20.03.2014                | 19:51:37                         | legolas.office.prolan.ru                           | Иванова Марина                                                                                                    | Затруняюсь ответит                                                        | ъ                                             |                                                 |
| 7                 | 20.03.2014                | 19:51:57                         | legolas.office.prolan.ru                           | Бирюков Тимофей                                                                                                    | Затруняюсь ответит                                                        | ъ                                             |                                                 |
| 8                 | 20.03.2014                | 19:52:05                         | legolas.office.prolan.ru                           | Сергеева Ксения                                                                                                    | Да (Хорошо)                                                               |                                               |                                                 |
| 9                 | 20.03.2014                | 19:52:16                         | legolas.office.prolan.ru                           | Сергеева Ксения                                                                                                    | Да (Хорошо)                                                               |                                               |                                                 |
| 10                | 20.03.2014                | 19:52:27                         | legolas.office.prolan.ru                           | Бирюков Тимофей                                                                                                    | Да (Хорошо)                                                               |                                               |                                                 |
| 11                | 20.03.2014                | 19:52:40                         | legolas.office.prolan.ru                           | Бирюков Тимофей                                                                                                    | Затруняюсь ответит                                                        | ъ                                             |                                                 |
| 12                | 20.03.2014                | 19:54:35                         | legolas.office.prolan.ru                           | Сергеева Ксения                                                                                                    | Да (Хорошо)                                                               |                                               |                                                 |
| 13                | 20.03.2014                | 19:54:41                         | legolas.office.prolan.ru                           | Бирюков Тимофей                                                                                                    | Нет (Плохо)                                                               |                                               |                                                 |
| 14                | 20.03.2014                | 19:54:46                         | legolas.office.prolan.ru                           | Иванова Марина                                                                                                    | Нет (Плохо)                                                               |                                               |                                                 |
| 15                | 20.03.2014                | 19:55:13                         | legolas.office.prolan.ru                           | Бирюков Тимофей                                                                                                    | Да (Хорошо)                                                               |                                               |                                                 |
| 16                | 21.03.2014                | 10:53:07                         | legolas.office.prolan.ru                           | Сергеева Ксения                                                                                                    | Да (Хорошо)                                                               |                                               |                                                 |
| 17                | 21.03.2014                | 10:53:13                         | legolas.office.prolan.ru                           | Иванова Марина                                                                                                    | Нет (Плохо)                                                               |                                               |                                                 |
| 18                |                           |                                  |                                                    |                                                                                                    |                                                                           |                                               |                                                 |
| 19                |                           |                                  |                                                    |                                                                                                    |                                                                           |                                               |                                                 |
| 20                |                           |                                  |                                                    |                                                                                                    |                                                                           |                                               | Y                                               |
| H 4               | AddBtnLog                 |                                  |                                                    |                                                                                                    |                                                                           | ) >                                           |                                                 |
| Forore            |                           |                                  |                                                    |                                                                                                    |                                                                           |                                               |                                                 |
| 101080            |                           |                                  |                                                    |                                                                                                    |                                                                           |                                               |                                                 |

### Построение отчета в Web-браузере

#### Запустите Web-браузер и задайте в адресной строке <u>https://911.prolan.ru/saas/index.html</u>

| $\leftrightarrow$ $\Rightarrow$ C | ) Защищено   https://911.prolan.ru/saas/index.html                                                                                       |                              |               | প 🕁 🙆 😣 📀                          |
|-----------------------------------|----------------------------------------------------------------------------------------------------|------------------------------|---------------|------------------------------------|
| Заж                               | описание решения технологии как купи<br>ги персонал. Включи клиентов                                                                     | ть поддержка методика кейн   | сы СХМ ONLINE | Тел: +7 (495) 640-22-72<br>Ряссаяр |
|                                   | SaaS: Loyalty Reporter                                                                                                    |                              |               |                                    |
|                                   | SaaS: Loyalty Reporter<br>Удобный доступ к вашим отчетам<br>по Кнопке Лояльности, Кнопке<br>Лояльности Лайт, Кнопке Анкетер<br>Подробнее | Имя пользователя:<br>Пароль: | fa2401        |                                    |

Задайте имя и пароль пользователя с правами создания отчетов. Нажмите Войти.

| ⇒ G           | 🔒 Защищено   https://                                  | 911.prolan.ru/saas/index.html                                                                               |              | ም 🕁 🙆                                    |
|---------------|--------------------------------------------------------|----------------------------------------------------------------------------------------------------|--------------|------------------------------------------|
| асная<br>ЮПКА | ОПИСАНИЕ РЕШЕНИ                                        | ТЕХНОЛОГИИ КАК КУПИТЬ ПОДДЕРЖКА МЕТОДИКА КЕЙСЬ                                                              | I CXM ONLINE | Тел: +7 (495) 640-7<br>Ряс               |
| кги перс      | онал. Включи клиенто                                   |                                                                                                    |              |                                          |
| 4             | SaaS: Lovalt                                           | Penorter                                                                                                    |              | fa2401                                   |
|               | Sado. LUyalı                                           | Reporter                                                                                                    |              |                                          |
|               |                                                        |                                                                                                    |              |                                          |
| До            | оступные опросы                                        | іроцедуры):                                                                                                 |              |                                          |
|               | 1. Оцените качество                                    | бслуживания                                                                                                 |              |                                          |
|               |                                                        |                                                                                                    |              |                                          |
|               | 25.04.2018 - 27.04.2018                                |                                                                                                    |              |                                          |
|               | 25.04.2018 - 27.04.2018                                |                                                                                                    |              |                                          |
|               | 25.04.2018 - 27.04.2018<br>Название                    | Характеристика                                                                                              |              | Ссылка                                   |
|               | 25.04.2018 - 27.04.2018<br>Название<br>Общий           | Характеристика<br>Суммарная статистика нажатий                                                              |              | Ссылка<br>Открыть отчет                  |
|               | 25.04.2018 - 27.04.2018<br>Название<br>Общий<br>По POS | Характеристика<br>Суммарная статистика нажатий<br>Суммарная статистика нажатий, с разбивкой по точкам прода | аж           | Ссылка<br>Открыть отчет<br>Открыть отчет |

Откроется страница, на которой вы можете управлять созданием отчета по статистике нажатий кнопок пультов. Если у вас несколько пультов (сотрудников), то вы можете создавать отчет по сотрудникам. В случае одного пульта, отчеты: **Общий**, **По POS** и **По сотрудникам** не будут отличаться по составу информации.

Бесплатный аккаунт Web-сервиса содержит единственный вопрос - Оцените качество обслуживания с тремя или пятью вариантами ответов, соответственно для трех- или пятикнопочных пультов.

При нажатии кнопки Открыть отчет для соответствующего варианта отчета открывается страница со статистикой ответов за весь и интервал дат имеющихся данных.

#### Опрос (процедура): Оцените качество обслуживания

Опросы (процедуры) компании 'Free account 2401' > Оцените качество обслуживания

#### Фильтры

| Отчетный период: | Начало | 25 | ' | Апреля | ۲ | 2018 🔻 | Конец | 27 | ٠ | Апреля | • | 2018 🔻 |
|------------------|--------|----|---|--------|---|--------|-------|----|---|--------|---|--------|
|                  |        |    |   |        |   |        |       |    |   |        |   |        |

Применить фильтры

#### Отчет

| POS          | Сотрудник | Зелёная | Красная | Другая | % Зелёная | % Красная | % Другая |
|--------------|-----------|---------|---------|--------|-----------|-----------|----------|
| Главный офис | 1         | 20      | 62      | 4      | 23.3 %    | 72.1 %    | 4.7 %    |
| Главный офис | 2         | 7       | 40      | 1      | 14.6 %    | 83.3 %    | 2.1 %    |
| Главный офис | 3         | 4       | 29      | 2      | 11.4 %    | 82.9 %    | 5.7 %    |
| Главный офис | 4         | 3       | 27      | 2      | 9.4 %     | 84.4 %    | 6.3 %    |
|              | Bcero:    | 34      | 158     | 9      | 16.9 %    | 78.6 %    | 4.5 %    |

#### Выбрать другой отчет

Изменив начальную и/или конечную дату отчетного периода и нажав кнопку **Применить фильтры**, вы можете сформировать отчет за нужный период.